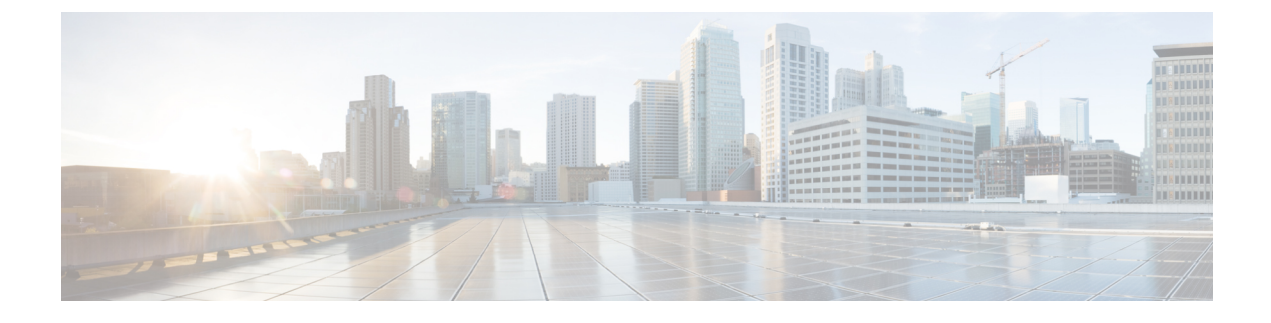

# **Cisco Emergency Responder**

- Cisco Emergency Responder Overview, on page 1
- Access User Web Interface, on page 2
- Acknowledge Emergency Calls, on page 3
- View Emergency Calls, on page 4
- View Emergency Call Alert, on page 6
- Use Phone Search, on page 7
- Locate Phone by Extension, on page 8
- View History of Emergency Calls, on page 9

### **Cisco Emergency Responder Overview**

CiscoEmergencyResponder is an emergency communication system that helps you respond to a crisis quickly and efficiently.

Emergency Responder also maintains a record of the emergency calls that your system receives so that you can access this information later.

The following is a brief overview of what happens when someone places an emergency call:

- Someone places an emergency call.
- Emergency Responder receives the call and forwards it to the public safety answering point (PSAP) for your area.
- At the same time, Emergency Responder provides information about the emergency call in the Emergency Call Alert window. This information includes the time and date of the emergency call, the extension of the caller, the caller's alerting name, the ERL name, and the phone location. Additional details about the caller location, such as the complete physical address for the ERL and the port description, are displayed after you click on a call record. Depending on how your Administrator sets up your system your Emergency Call Alert Window may show alerts specific from the ERLs assigned to you. You will still have the option to view all alerts in the system.

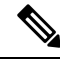

**Note** Emergency Responder displays the port description only for automatically tracked phones. For manually configured line numbers, this field is empty.

- Depending on how your administrator sets up your system, you may receive a voice alert that provides you with the caller's extension. You might also receive an email with the caller name, the Emergency Response Location (ERL) name, and the time of the emergency call.
- After you determine the location of the caller, you can respond to the call according to your company emergency response policy.
- As soon as the caller places the emergency call, Emergency Responder refreshes the **Emergency Call Alert** window. If Emergency Responder cannot perform the real-time update, the **Emergency Call Alert** window refreshes in 30 seconds.

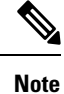

Emergency Responder provides you with only the extension of the caller; you cannot listen to the actual emergency call.

## **Access User Web Interface**

You must log in to Emergency Responder to view web alerts and obtain more information about an emergency call.

To log in to the Emergency Responder User web interface, follow these steps.

| Procedure                                                                                                    |                                                                                                    |  |  |
|----------------------------------------------------------------------------------------------------|----------------------------------------------------------------------------------------------------|--|--|
| In your bro<br>The main I                                                                                                   | owser location field, enter the URL provided by your administrator.<br>Emergency Responder User web interface appears.                                             |  |  |
| Choose Ci                                                                                                    | scoER User from the Navigation drop-down menu and click Go.                                                                                                    |  |  |
| The CiscoEmergencyResponder User Login window appears.                                                                      |                                                                                                    |  |  |
| Enter your username and password. Click Login. If you cannot log in, contact your system administrator.                     |                                                                                                    |  |  |
| The Emergency Call Alert window appears.                                                                                    |                                                                                                    |  |  |
| Note                                                                                                    | If you are a remote user authenticated in Cisco Unified Communications Manager, a notification message to change the password is displayed when the expiry is due. |  |  |
| To exit the Emergency Responder User web interface from any window, choose the <b>Logout</b> link at the top of the window. |                                                                                                    |  |  |
| Тір                                                                                                    | For help with using a feature on any Emergency Responder User window, choose <b>Help</b> > <b>Help</b> for this Screen.                                            |  |  |

### Acknowledge Emergency Calls

After you are notified of an emergency call, the next step is to acknowledge it. To acknowledge an emergency call means that:

- You take responsibility to act according to your company emergency response policy on behalf of that call.
- You understand that your policy might require you to go to the physical location of the caller, or it might require that you monitor the emergency situation by telephone.
- You understand that when you acknowledge a call, Emergency Responder keeps it in the system for 24 hours. After 24 hours, Emergency Responder removes that call from the Emergency Call Alert window list and that the entry disappears from your **Emergency Call Alert** window and the **Emergency Call Alert** window of all on-site-alert personnel in your system.

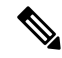

**Note** A red link indicates unacknowledged calls. A black link indicates acknowledged calls.

All security personnel who have access to the Emergency Responder User web interface can see the emergency calls on the **Emergency Call Alert** window.

If a call record is removed from the list in the **Emergency Call Alert** window, Emergency Responder still saves the call information. After an emergency call has been acknowledged, you can see the call information by viewing the Call History. For information about how to view the Call History, see View History of Emergency Calls, on page 9.

You can also see detailed information about that caller location by looking up the phone extension. For information about viewing details about a caller location, see Emergency Call Information.

#### Before you begin

This procedure assumes that you are logged in to Emergency Responder and that the **Emergency Call Alert** window is displayed.

For instructions on logging in to Emergency Responder, see the Access User Web Interface, on page 2.

To display the **Emergency Call Alert** window from any page on the Emergency Responder User website, choose **Web Alert**.

To acknowledge an emergency call and remove the emergency call from the list, follow these steps:

#### Procedure

Step 1 In the Emergency Call Alert window, click ACKNOWLEDGE for the emergency call you want to acknowledge.
A message appears and prompts you to confirm your acknowledgment.

Step 2 Click OK.

Emergency Responder refreshes the **Emergency Call Alert** window and the **Emergency Call Alert** window of all on-site-alert personnel in your system, removing the call you just acknowledged.

## **View Emergency Calls**

To view all emergency calls, click Find without entering any criteria.

To narrow your search, follow these steps.

#### Procedure

**Step 1** Select the field you want to search, select the search relationship, and enter the search string.

To search a combination of fields, follow these steps:

- Click More to add additional search fields.
- Select **Any** at the top of the list to display calls that match any search criteria (an OR search).
- Select All to list only calls that match every criteria (an AND search).
- Click **Fewer** to remove the search criterion at the bottom of the list. You can view this button only after you click **More**.
- **Step 2** From the drop-down list, choose the number of records per page to be displayed for each search.
- **Step 3** After you enter the search criteria, click **Find**.

### **Emergency Call Information**

To respond to an emergency call, you might need more information than is displayed on the **Emergency Call** Alert window, or you might need to provide these details to law enforcement or other emergency personnel.

You can click on a call record in the Emergency Call Alert window to view details about a call.

The system administrator sets the displayed fields, such as the street address and the three-digit area code. The PSAP operator also sees these displayed fields.

These details might not describe the exact physical location of the caller, but they should describe the origin of the emergency call. If you find that these details are not helpful in locating the emergency caller, contact your system administrator.

For additional information, see View History of Emergency Calls, on page 9.

The following table describes the fields you see after you click on a call record from the **Emergency Call Alert** window.

| Field Name | Description                                                       |  |  |
|------------|-------------------------------------------------------------------|--|--|
| ERL Name   | Zone name for the call location set by your system administrator. |  |  |

| Field Name          | Description                                                                                                    |  |  |
|---------------------|----------------------------------------------------------------------------------------------------|--|--|
| House Number        | Number from the postal street address for the building.                                                                                   |  |  |
|                     | For example, the 170 in 170 West Tasman Drive.                                                                                            |  |  |
| House Number Suffix | Number extension for the house number, if any.                                                                                            |  |  |
|                     | For example /2.                                                                                                    |  |  |
| Street Name         | Street name from the postal address for the building.                                                                                     |  |  |
| Street Suffix       | Type of street.                                                                                                    |  |  |
|                     | For example AV for Avenue.                                                                                                    |  |  |
| Prefix Directional  | Leading directional indicator if the street name contains one.                                                                            |  |  |
|                     | For example N for North.                                                                                                    |  |  |
| Post Directional    | Trailing directional indicator if the street name contains one.                                                                           |  |  |
|                     | For example N for North.                                                                                                    |  |  |
| Community Name      | Community name for the address.                                                                                                    |  |  |
|                     | For example a city, town, or district name.                                                                                               |  |  |
| State               | Two-digit state abbreviation.                                                                                                    |  |  |
| Main NPA            | Three-digit area code of the main number associated with the calling number.                                                              |  |  |
| Customer Name       | Subscriber name associated with the ERL.                                                                                                  |  |  |
|                     | This is typically your company name.                                                                                                    |  |  |
| Class of Service    | Class of service for the ERL.                                                                                                    |  |  |
| Type of Service     | Type of service for the ERL.                                                                                                    |  |  |
| Exchange            | Local Exchange Carrier (LEC) exchange identifier<br>for the serving telephone office for the phone.                                       |  |  |
| Main Telephone No.  | Main phone number associated with the ERL, such as the number of the security office for the ERL.                                         |  |  |
| Order Number        | Service order number for establishing or updating this record.                                                                            |  |  |
| Extract Date        | Date this record is created.                                                                                                    |  |  |
| County ID           | County identification code for the zone.                                                                                                  |  |  |
|                     | In the United States, use the Federal Information<br>Processing Standard (FIPS) code assigned to the<br>county by the U.S. Census Bureau. |  |  |

| Field Name         | Description                                                                                                    |
|--------------------|----------------------------------------------------------------------------------------------------|
| Company ID         | Your National Emergency Number Association<br>(NENA)-registered company identification code.                                                                        |
| Zip Code           | Postal zip code for the address.                                                                                                    |
| Zip Code Extension | Postal zip code plus four numbers.                                                                                                    |
| Customer Code      | Your customer code.                                                                                                    |
|                    | If you do not know your customer code, contact your service provider.                                                                                               |
| Comments           | Optional comments, which might be displayed at the PSAP if an emergency call is placed from this ERL.                                                               |
| Longitude          | Longitude of the ERL.                                                                                                    |
| Latitude           | Latitude of the ERL.                                                                                                    |
| Elevation          | Elevation of the ERL.                                                                                                    |
| TAR Code           | Taxing area rate code.                                                                                                    |
| Location           | Additional location information, in free form, to help identify the exact location of the phone.                                                                    |
|                    | For example, this information might repeat the street<br>address that is defined in several separate fields<br>elsewhere in the <b>Emergency Call Alert</b> window. |

# **View Emergency Call Alert**

The Emergency Call Alert page displays a list of emergency calls, with the following fields for each call:

- System Call Time
- Local Call Time
- Line ID
- Caller's Name
- ERL
- ELIN Used
- Location
- Street
- Phone Location

|        | Note         | You need user or system administrator authority to access the <b>Emergency Call Alert</b> window. Java Runtime Environment (JRE) must be installed on your machine to monitor web alerts. |  |  |
|--------|--------------|----------------------------------------------------------------------------------------------------|--|--|
|        | Use          | the following procedure to view the <b>Emergency Call Alert</b> window.                                                                                                    |  |  |
|        | Pro          | cedure                                                                                                    |  |  |
| Step 1 | In tl<br>The | he Cisco Emergency Responder User window, click Web Alert.<br>Emergency Call Alert window appears.                                                                                        |  |  |
| Step 2 | You<br>syst  | may see specific alerts from ERLs assigned to you, depending on how your administrator has set up the sem. Click <b>All</b> to view all the alerts in the system.                         |  |  |
| Step 3 | То у         | view the Call Details window, click on a call record.                                                                                                    |  |  |
|        | The<br>Info  | <b>Call Details</b> window appears. For additional information about the displayed fields, see Emergency Call ormation, on page 4.                                                        |  |  |

### **Use Phone Search**

If you need to see location details about a call that is no longer visible in the **Emergency Call Alert** window, use the phone search to look up the extension. If you do not know the caller extension number, you can find it in the **Call History** window. For information about how to view a call history, see View History of Emergency Calls, on page 9.

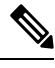

Note

You can perform both partial string searches and E.164 Dial Plans searches with Phone Search. If you are searching E.164 Dial Plans then a plus sign (+) should come before the number.

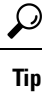

- If an emergency call is placed immediately after the Emergency Responder server is started, the caller location details might not be available right away. Results of a phone search using this caller extension say No matching phone for the given extension.
  - A caller might place an emergency call from one Emergency Response Location (ERL) and then immediately move to a different ERL. If Emergency Responder registers this move before you use the Phone Search feature, the phone search window displays the location details of the second ERL.
  - If you try to view location details for a phone that shares an extension, the phone search window displays details for all phones for that extension. To refine your search, click **Select a phone to view details**. Choose the phone whose details you want to view based on the **Last Time of Emergency Call** field.

Use the following procedure to perform a phone search.

| Procedure                                                                                                    |  |  |
|----------------------------------------------------------------------------------------------------|--|--|
| Choose <b>Phone Search</b> from the main menu.<br>The <b>Locate Phone by Extension</b> window appears.                              |  |  |
| In the <b>Phone Extension</b> field, enter the extension of the caller about whom you want more information and click <b>Find</b> . |  |  |
| For additional information, see Emergency call information.                                                                         |  |  |
| To return to the Emergency Call Alert window, choose Web Alert from the main menu.                                                  |  |  |
| Detailed information about the caller appears at the bottom of the window.                                                          |  |  |
|                                                                                                    |  |  |

## **Locate Phone by Extension**

Use the **Locate Phone by Extension** page to search the Call History for a phone by an extension number. If a phone is located, the results show the Call Details.

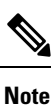

You need user or system administrator authority to perform a Phone Search.

Perform the following steps to search for a phone by an extension number.

#### Procedure

Step 1In the Emergency Call Alert window, click Phone Search.The Locate Phone By Extension window appears.

The following table describes the Locate Phone by Extension page.

| Table 2: | Locate | Phone | by | Exter | nsion | Page |
|----------|--------|-------|----|-------|-------|------|
|----------|--------|-------|----|-------|-------|------|

| Field and Button | Description                                                                       |
|------------------|-----------------------------------------------------------------------------------|
| Phone Extension  | Text box into which you enter the extension of the phone that you want to locate. |
|                  | You can perform a partial string search of the extension.                         |
| Find button      | Starts the phone search.                                                          |

**Step 2** Enter a phone extension in the **Phone Extension** field.

#### Step 3 Click Find

The search results are displayed.

### **View History of Emergency Calls**

Emergency Responder maintains history records for 10,000 most recent emergency calls.

You can use this information to track specific details about emergency calls, such as how many emergency calls were placed on a date, from a caller, or that contain a specific keyword. This information can also be used for reporting purposes or to set staffing levels. For example, you could use this information to determine the number of on-site-alert personnel needed for a time period.

You can also use this feature to provide recent call-history information to law enforcement agencies or to other emergency personnel.

If needed, you can enter or view additional information about an emergency call in the **Comments** field.

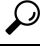

**Tip** If you need to obtain call details for earlier emergency calls, ask your system administrator to provide this information. Your system administrator may have saved these records.

To view Call History, follow these steps:

#### Procedure

- Step 1 Choose Call History from the main menu. The Call History window appears.
- **Step 2** Use the drop-down lists and text field to enter specific call-search conditions. Click **More** to add conditions, or click **Fewer** to remove the last condition that you added.
  - **Note** If you specify more than one call-search condition, you must indicate if you want all or any of the conditions satisfied. For example, if you want to view all medical emergency calls that came from your company office in San Jose on July 6, your conditions might look like this:

Find Details of calls where all of the conditions are satisfied and where Date is 07/06/2013 and where ERL Name is Exactly SanJoseBuilding and Comments contains medical.

#### Step 3 Click Find.

Information appears about those calls that meet the specified search conditions.

If the information does not fit in one window, Emergency Responder uses more than one window to list the calls.

To see more information, click the links or enter a specific page number in the **Page** field and click the **Page** link.

**Step 4** To enter or modify comments about an emergency call, click the **Edit Link** in the **Comments** field for that call record.

The Call Details window appears.

Comments appear in the Comments About the Call field of the Call Details window:

• If the comment is longer than the field, use the right and left arrow keys on your computer keyboard to scroll through the comment.

- To add or modify a comment, enter the information and click Update.
- To return a comment to its last saved value, click Reset.

Step 5 Click Close to close the Call Details window.

### **Call History Fields**

The Call History page appears when you select Call History.

#### **Authorization Requirements**

You need user or system administrator authority to access this page.

#### Description

Use the Call History page to view the history of emergency calls that were made from your network.

The following table describes the **Call History** page.

#### Table 3: Call History Page

| Button or Field | Description                                                                         |  |
|-----------------|-------------------------------------------------------------------------------------|--|
| Search criteria | Allows you to enter search criteria to select the emergency calls you want to view. |  |

| Button or Field | Description                                                                                                    |
|-----------------|----------------------------------------------------------------------------------------------------|
| Call records    | Provides a list of emergency calls that match your search criteria:                                                                                                    |
|                 | • ERL Name - Click the name to view details about the emergency response location (ERL).                                                                                                    |
|                 | <ul><li>Caller's Extension - The extension used to place the emergency call.</li><li>Caller's name - The alerting name of the caller.</li></ul>                                                                                                    |
|                 | <ul> <li>Time - The time the call is made.</li> <li>Date - The date the call is made.</li> </ul>                                                                                                    |
|                 | • ELIN Used - The route pattern and Emergency Location Identification Number (ELIN) combination used for the call.                                                                                                    |
|                 | • Location - The phone location, based on whether the phone is configured manually, or if it's configured automatically based on the switch port or IP subnet.                                                                                                    |
|                 | • Call Acknowledged - The acknowledged status of a call on the <b>Web Alert</b> page.                                                                                                    |
|                 | • Acknowledged By - The ID of the user who acknowledged the call.                                                                                                    |
|                 | • Time Acknowledged - The time that the call is acknowledged.                                                                                                    |
|                 | <ul> <li>Date Acknowledged - The date that the call is acknowledged.</li> <li>Comments - All comments entered about the call. Click Edit to enter or change comments about the call in the Call Details page. If a large number of calls match your search criteria, Emergency Responder uses several pages to display them:</li> </ul> |
|                 | • Click the First, Previous, Next, and Last links to move between pages                                                                                                    |
|                 | • Enter a specific page number in the <b>Page</b> field and press <b>Enter</b> to move to that page                                                                                                    |
| Update          | Click <b>Update</b> to include your comments in the call history for the call.                                                                                                    |
|                 | <b>Note</b> You can only perform this action from the <b>Call Details</b> page.                                                                                                    |
| Reset           | Click <b>Reset</b> to remove unsaved comments. You can then reenter comments.                                                                                                    |
|                 | <b>Note</b> You can only perform this action from the <b>Call Details</b> page.                                                                                                    |
| Close           | Click Close to close the Call Details page.                                                                                                    |
|                 | <b>Note</b> You can only perform this action from the <b>Call Details</b> page.                                                                                                    |

The following table describes the fields you see when you view a history of emergency calls.

#### Table 4: Call History Fields

| Field name | Description                                                          |
|------------|----------------------------------------------------------------------|
| ERL Name   | Zone name that your system administrator set for that call location. |

I

| Field name         | Description                                                                                                    |
|--------------------|----------------------------------------------------------------------------------------------------|
| Caller's Extension | Extension from which the emergency call is placed.                                                                                                    |
| Caller's Name      | Alerting name set on Unified Communications<br>Manager for the caller.                                                                                                    |
| Time               | Time that the emergency call is placed.                                                                                                    |
| Date               | Date that the emergency call is placed.                                                                                                    |
| ELIN Used          | Call-back number your PSAP operator uses to contact<br>an emergency caller if the emergency call gets<br>disconnected.                                                             |
| Location           | The phone location, based on whether the phone is<br>configured manually, or if it's configured<br>automatically based on the switch port or IP subnet.                            |
| Call Acknowledged  | The acknowledged status of a call on the <b>Web Alert</b> window.                                                                                                    |
| Acknowledged By    | The ID of the user who acknowledged the call.                                                                                                    |
| Time Acknowledged  | The time that the call is acknowledged.                                                                                                    |
| Date Acknowledged  | The date that the call is acknowledged.                                                                                                    |
| Comments           | This field that contains an <b>Edit Link</b> that allows you to enter comments about the call. See View History of Emergency Calls, on page 9 for details about entering comments. |